# WIN7 64位系统安装JDK并配置环境变量\_百度经验

## 也可以从这里下载:jdk-7u79-windows-x64-20151024 http://js.9553.com/soft/jdk-7u79-windows-x64-20151024.rar

### Java SE Development Kit 7 Downloads

Thank you for downloading this release of the Java<sup>™</sup> Platform, Standard Edition Development Kit (JDK<sup>™</sup>). The JDK is a development environment for building applications, applets, and components using the Java programming language.

The JDK includes tools useful for developing and testing programs written in the Java programming language and running on the Java platform.

#### Looking for JavaFX SDK?

JavaFX SDK is now included in JDK 7 for Windows, Mac OS X, and Linux x86/x64.

#### See also:

- Java Developer Newsletter (tick the checkbox under Subscription Center > Oracle Technology News)
- · Java Developer Day hands-on workshops (free) and other events
- Java Magazine

JDK MD5 Checksum

| Java SE Development Kit 7u51        |                              |                                      |
|-------------------------------------|------------------------------|--------------------------------------|
| You must accept the Oracle Binary ( | Code License Ag<br>software. | reement for Java SE to download this |
| O Accept License Agreement 💿 🛛      | ecline License A             | greement                             |
|                                     |                              |                                      |
|                                     |                              | .00.                                 |
| Product / File Description          | File Size                    | Downlead du                          |
|                                     |                              |                                      |

2. 4

下载完安装,本人习惯把软件装到D盘,各位可根据自己习惯改存放位置,

| الله العام العام العام العام العام العام العام العام العام العام العام العام العام العام العام العام العام الع | ORACLE                                                                                                    |
|----------------------------------------------------------------------------------------------------|----------------------------------------------------------------------------------------------------|
| 请从下面的列表中选择要安装的可选功能。3<br>删除程序"实用程序来更改您选择的功能                                                                     | 安装完成后,您可以使用"控制面板"中的"添加<br>功能说明<br>独立 JRE 和 JavaFX 运行时。<br>任何应用程序均可使用该 JRE<br>。它使用浏览器注册 Java 插<br>件和 Java Web Start。它可独<br>立于 JDK 进行卸载。它要求硬<br>盘驱动器上有 173MB 空间。 |
| 安装到:<br>D:\Program Files\Java\jdk1.7.0_51\                                                                     | 更改(A)                                                                                                    |

3. 5

安装好后便是配置JDK的环境变量,在桌面上计算机点右键选属性,或是开始菜单计算机上点右键选属性, 左边点高级系统设置,点下边的环境变量,

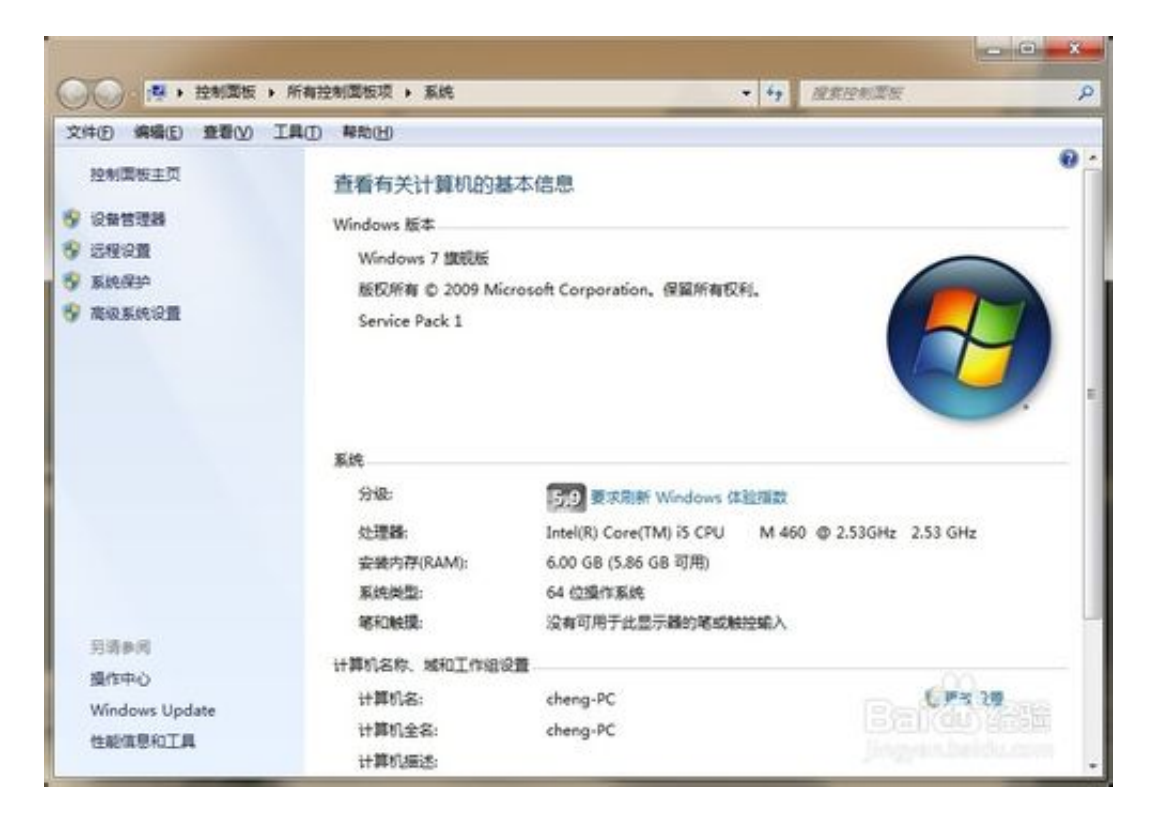

WIN7 64位系统安装JDK并配置环境变量\_百度经验

| 系统属性                                                 |
|------------------------------------------------------|
| 计算机名 硬件 高级 系统保护 远程                                   |
| 要进行大多数更改,您必须作为管理员登录。<br>性能<br>视觉效果,处理器计划,内存使用,以及虚拟内存 |
| 设置 (S)                                               |
| 用户配置文件<br>与您登录有关的桌面设置                                |
| 设置 (2)                                               |
| 启动和故障恢复<br>系统启动、系统失败和调试信息                            |
|                                                      |
| 环境变量 (2)                                             |
|                                                      |

4. 6

在新弹出窗口上,点系统变量区域下面的新建按钮,弹出新建窗口,变量名为JAVA\_HOME,变量值 填JDK安装的最终路径,我这里装的地址是D:\Program Files\Java\jdk1.7.0\_51,所以 填D:\Program Files\Java\jdk1.7.0\_51,点确定完成, WIN7 64位系统安装JDK并配置环境变量\_百度经验

| 系统属性                         | X                                                         |
|------------------------------|-----------------------------------------------------------|
| 计算机名 硬件 高级                   | 级 系统保护 远程                                                 |
| 环境变量                         | X                                                         |
|                              | 00                                                        |
| 新建系统变量                       | X                                                         |
| 变 <b>望</b> 名(M):             | JAVA_HOME                                                 |
| 变量值 (V):                     | D:\Program Files\Java\jdk1.7.0_51                         |
|                              | 确定取消                                                      |
| では市田の                        |                                                           |
| 糸筑支里 (5)                     |                                                           |
|                              | 值                                                         |
| windir                       | C:\windows                                                |
|                              |                                                           |
| windows_trac                 | 3                                                         |
| windows_trac<br>windows_trac | 3<br>C:\BVTBin\Tests\installpackage\                      |
| windows_trac<br>windows_trac | 3<br>C:\BVTBin\Tests\installpackage\<br>新建(W) 编辑(I) 删除(L) |

5. 7

下面需要设置Path变量,由于系统本身已经存在这个变量,所以无需新建,在原本基本上添加JDK相关的,找到Path变量双击编辑,由于每个值之间用;符号间断,所以先在末尾加上;(注意是英文格式的,不要输其他符号空格等),加上;符号后在末尾加入%JAVA\_HOME%\bin,点确定完成,

| 算机名 硬件 「幕                                                        | <b>系统保护</b> 远程                                                                                                    |
|------------------------------------------------------------------|----------------------------------------------------------------------------------------------------|
| 境变量                                                              | Σ                                                                                                    |
|                                                                  |                                                                                                    |
| 编辑系统变量                                                           | tan X                                                                                                    |
|                                                                  | -                                                                                                    |
| · 变量名(M):                                                        | Path                                                                                                    |
| □<br>空母債(V)·                                                     | lowsPowerShell\v1 0\.%TAVA HOMF%\bin                                                                                                    |
|                                                                  | TOWARD REFERENCE OF A MARKAN COMPANY                                                                                                    |
|                                                                  |                                                                                                    |
|                                                                  | 确定 取消                                                                                                    |
|                                                                  | 确定 取消                                                                                                    |
| 系统变里 (S)                                                         | 确定 取消                                                                                                    |
| 系统变里 (S)                                                         | 6<br>确定 取消                                                                                                    |
| 系统变里(S)<br>变里<br>Path                                            | 确定 取消<br>值<br>C:\windows\system32:C:\windows:                                                                                                    |
| 系统变里 (S)<br>变里<br>Path<br>PATHEXT                                | 确定 取消<br>值<br>C:\windows\system32;C:\windows;<br>.COM;.EXE;.BAT;.CMD;.VBS;.VBE;                                                                   |
| 系统变里(S)<br>变里<br>Path<br>PATHEXT<br>PROCESSOR_AR                 | 确定 取消<br>值<br>C:\windows\system32;C:\windows;<br>.COM;.EXE;.BAT;.CMD;.VBS;.VBE;<br>. AMD64                                                        |
| 系统变里(S)<br>变里<br>Path<br>PATHEXT<br>PROCESSOR_AR<br>PROCESSOR_TD | 确定 取消<br>值<br>C:\windows\system32;C:\windows;<br>.COM;.EXE;.BAT;.CMD;.VBS;.VBE;<br>. AMD64<br>Thtel64 Family 6 Model 37 Stenn                     |
| 系统变里(S)<br>变里<br>Path<br>PATHEXT<br>PROCESSOR_AR<br>PROCESSOR_TD | 确定 取消<br>值<br>C:\windows\system32;C:\windows;<br>.COM;.EXE;.BAT;.CMD;.VBS;.VBE;<br>.AMD64<br>Thte164 Family 6 Model 37 Stepn<br>新建(W) 编辑(I) 删除(L) |
| 系统变里(S)<br>变里<br>Path<br>PATHEXT<br>PROCESSOR_AR<br>PROCESSOR_TD | 确定 取消<br>值<br>C:\windows\system32;C:\windows;<br>.COM;.EXE;.BAT;.CMD;.VBS;.VBE;<br>AMD64<br>Thtel64 Family 6 Model 37 Stenn<br>新建(W) 编辑(I) 删除(L)  |

6. 8

下面添加CLASSPATH变量,由于不存在,所以新建一个,变量名CLASSPATH,变量 值%JAVA\_HOME%lib\dt.jar;%JAVA\_HOME%\lib\tools.jar,首尾不带空格的,点确定完成,至 此环境变量配置完成,点确定关掉环境变量配置窗口。 WIN7 64位系统安装JDK并配置环境变量 百度经验

| 算机名 硬件                                                                 | 高级 系统保护 远程                                                                                                    |
|------------------------------------------------------------------------|----------------------------------------------------------------------------------------------------|
| 境变量                                                                    | DU DO HERRIGO                                                                                                  |
|                                                                        |                                                                                                    |
| 新建系统变量                                                                 | X                                                                                                    |
|                                                                        | -                                                                                                    |
| 变重名(M):                                                                | CLASSPATH                                                                                                    |
|                                                                        | .ib\dt.jar;%JAVA_HOME%\lib\tools.jar                                                                           |
|                                                                        |                                                                                                    |
|                                                                        |                                                                                                    |
|                                                                        | 确定 取消                                                                                                    |
| 系统变量 (S)                                                               | · · · · · · · · · · · · · · · · · · ·                                                                          |
| 系统变量(5)                                                                | 确定 取消                                                                                                    |
| 系统变里 (S)<br>变里                                                         | · 确定 取消<br>值                                                                                                   |
| 系统变里(S)<br>变里<br>ComSpec<br>FP NO HOST C                               | 确定 取消<br>值<br>C:\windows\system32\cmd.exe                                                                      |
| 系统变里(S)<br>变里<br>ComSpec<br>FP_NO_HOST_C.<br>TAVA HOME                 | 确定 取消<br>值<br>C:\windows\system32\cmd.exe<br>NO<br>D:\Program Files\Tava\idk1.7.0.51                           |
| 系统变里(S)<br>变里<br>ComSpec<br>FP_NO_HOST_C.<br>JAVA_HOME<br>NIMBER OF PR | 确定 取消<br>值<br>C:\windows\system32\cmd.exe<br>NO<br>D:\Program Files\Java\jdk1.7.0_51<br>4                      |
| 系统变里(S)<br>变里<br>ComSpec<br>FP_NO_HOST_C.<br>JAVA_HOME<br>NIMBER OF PR | 确定 取消<br>值<br>C:\windows\system32\cmd.exe<br>NO<br>D:\Program Files\Java\jdk1.7.0_51<br>4                      |
| 系统变里(S)<br>变里<br>ComSpec<br>FP_NO_HOST_C.<br>JAVA_HOME<br>NIMBER OF PR | 确定 取消<br>值<br>C:\windows\system32\cmd.exe<br>NO<br>D:\Program Files\Java\jdk1.7.0_51<br>4<br>新建(W) 编辑(I) 删除(L) |

7. 9

上面步骤完成后,下面验证下是否配置成功,点开始运行输入cmd打开命令行窗口,输入java - version,显示版本1.7.0\_51,输入javac -version,也显示1.7.0\_51,说明JDK安装及环境变 量配置成功。

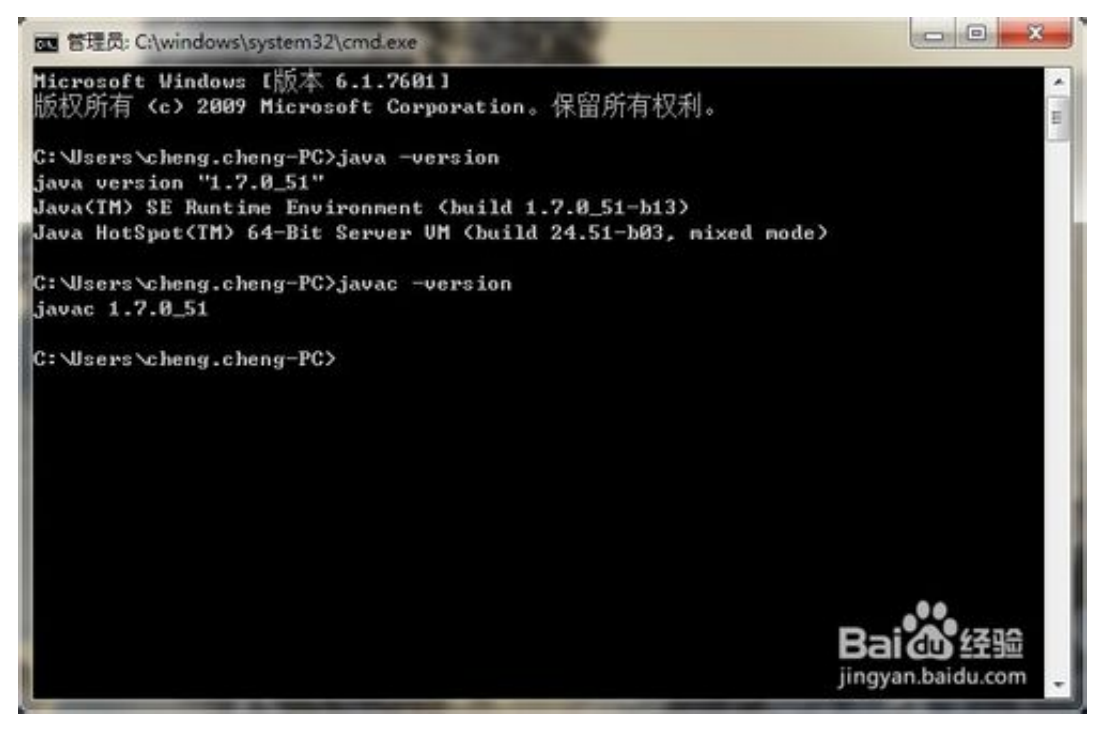

END

WIN7 64位系统安装JDK并配置环境变量 百度经验

• 由于本人安装路径在D盘,所以JAVA\_HOME变量值是D盘路径,大家一定要根据自己安装路径设置。因本人装JDK版本是1.7.0\_51的,所以验证时显示此版本,不同版本显示不同。

经验内容仅供参考,如果您需解决具体问题(尤其法律、医学等领域),建议您详细咨询相关领域专业人士。